## Cómo pagar tu servicio en el sitio web de Citibanamex

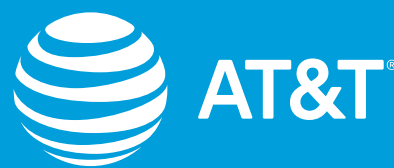

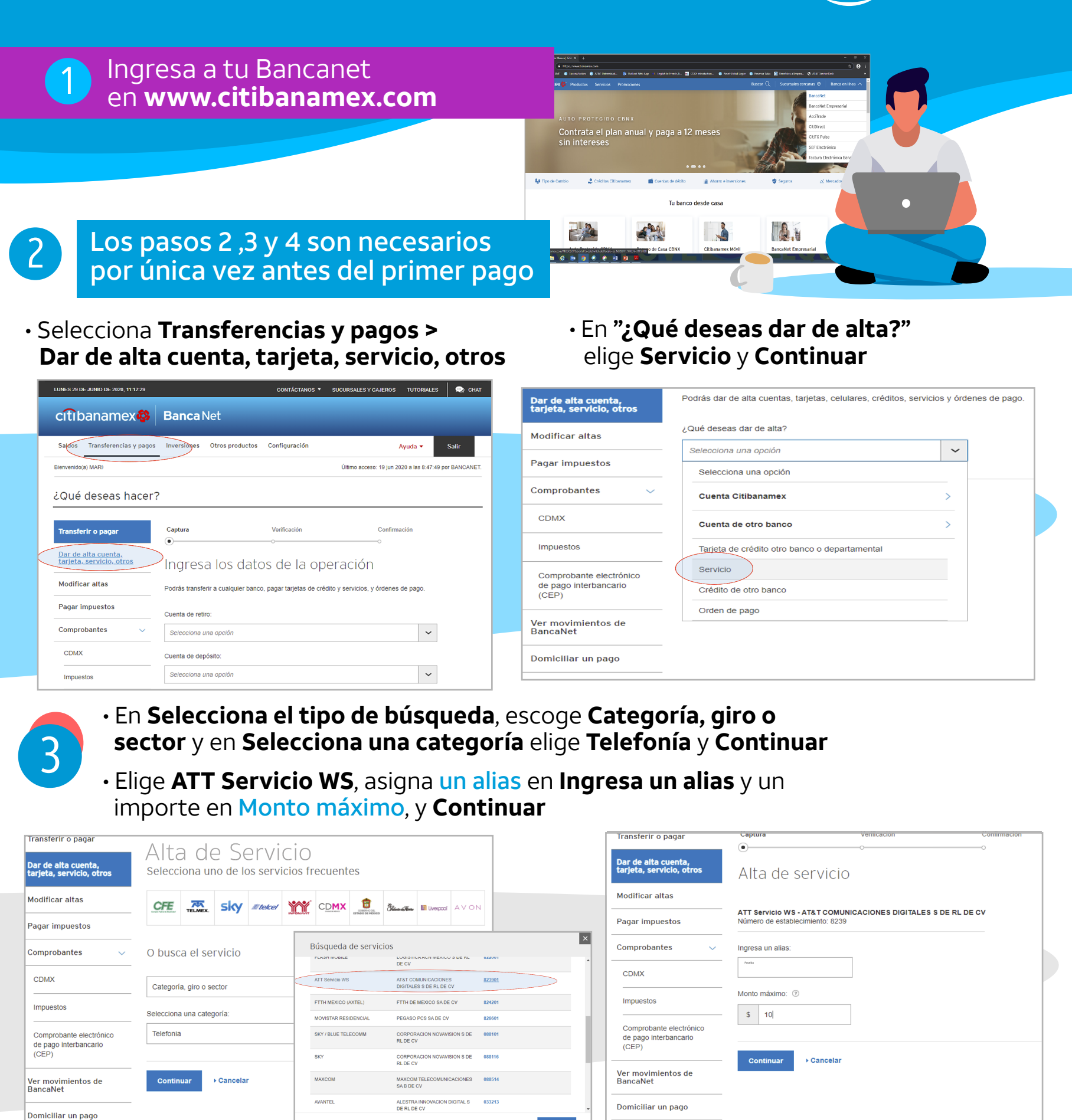

Revisa los datos del alta y confirma en **Aceptar** y con tu NetKey. Espera 30 minutos.

|  | Transferir o pagar                                        | Captura<br>●                                                                       | Verificación                                                                                           | Confirmación |  | ×                                                                                                    |  |
|--|-----------------------------------------------------------|------------------------------------------------------------------------------------|----------------------------------------------------------------------------------------------------|--------------|--|----------------------------------------------------------------------------------------------------|--|
|  | Dar de alta cuenta,<br>tarjeta, servicio, otros           | Alta de servicio<br>Verifica que los datos sean correctos y haz clic en "Aceptar". |                                                                                                    |              |  | Autenticación                                                                                                    |  |
|  | Modificar altas                                           |                                                                                    |                                                                                                    |              |  | Por tu seguridad, esta operación debe ser autenticada con tu NetKey.                                                                                             |  |
|  | Pagar impuestos                                           | Servicio:                                                                          |                                                                                                    |              |  | Ingresa en tu dispositivo la clave que a continuación se muestra y presiona "ENT". Se<br>generará una clave dinámica que debes ingresar en el espacio en blanco. |  |
|  | Comprobantes 🗸 🗸                                          |                                                                                    | ATT Servicio WS - AT&T<br>COMUNICACIONES DIGITALES S<br>DE RL DE CV<br>Número de establecimiento: 8239 |              |  | Da clic en "Continuar".                                                                                                    |  |
|  | CDMX                                                      |                                                                                    |                                                                                                    | -            |  | CHALLENGE: 88652677                                                                                                    |  |
|  | Impuestos                                                 | Allas:<br>Monto máximo:                                                            | UsuarioP<br>\$ 10.00                                                                                   | -            |  | Clave dinámica:                                                                                                    |  |
|  | Comprobante electrónico<br>de pago interbancario<br>(CEP) | O Debes esperar 30 minutos para realizar lu primer pago a este establacimiento.    |                                                                                                    |              |  |                                                                                                    |  |
|  | Ver movimientos de<br>BancaNet                            | Aceptar ► Regresar ►                                                               | Cancelar                                                                                               |              |  |                                                                                                    |  |
|  | Domiciliar un pago                                        |                                                                                    |                                                                                                    |              |  | Cancelar Continuar                                                                                                    |  |

Ahora para realizar tus pagos, solamente ingresa a tu Bancanet en Internet y selecciona Transferencias y pagos:

En **Cuenta de retiro** selecciona la cuenta con la que pagarás, en **Cuenta de depósito** elige el alias que asignaste al pago de AT&T e introduce tu número de celular a 10 dígitos en la **Referencia**, y **Continuar** 

- En **Importe** indica el monto a pagar y **Continuar**
- Revisa y autoriza el pago en Continuar y con tu Netkey
- Se despliega tu comprobante. Guárdalo o imprímelo

| UNES 29 DE JUNIO DE 2020, 11:12:29 |                       | CONTÁCIANOS *                                    | SUCURSMES Y CAJEROS TUTORIALES                    | CHAT     |                                                                                                    |                                                                                                    |                                                                                                    |                                                                                                    |                                                                                                    |
|------------------------------------|-----------------------|--------------------------------------------------|---------------------------------------------------|----------|----------------------------------------------------------------------------------------------------|----------------------------------------------------------------------------------------------------|----------------------------------------------------------------------------------------------------|----------------------------------------------------------------------------------------------------|----------------------------------------------------------------------------------------------------|
| cíti banamex🚳                      | Banca Net             |                                                  |                                                   |          |                                                                                                    |                                                                                                    |                                                                                                    |                                                                                                    |                                                                                                    |
| Saloos Transferencias y pagos      | Inversiones Otros     | productos Configuración                          | Ayuda 🔻 Səlir                                     |          |                                                                                                    |                                                                                                    |                                                                                                    |                                                                                                    |                                                                                                    |
| Bienvenida(a) MAR                  |                       |                                                  | Ottimo acceso: 19 jun 2020 a las 8:47:49 por BANC | ANEL     |                                                                                                    |                                                                                                    |                                                                                                    |                                                                                                    |                                                                                                    |
| Oué deseas bacer?                  | 2                     |                                                  |                                                   |          |                                                                                                    |                                                                                                    | LUNES 2010F JUNO DE 2020, 11 12:20                                                                                                    | 1144/5/30 (0F JANO (0F 2003, 11 1023)                                                                                                    | 11465 30 00 AMO 01 300, 01 1030 00000 000, 01 1030 00000 0000                                                                                                    |
|                                    | ſ                     |                                                  |                                                   |          |                                                                                                    |                                                                                                    | cftibanamex                                                                                                    | cittbanamex 🚳 🛛 Banca Net                                                                                                    | cftibanamex 🚳 🛛 Banca Net                                                                                                    |
| Transferir o pagar                 | Cepture               | Verificación                                     | Confirmación                                      |          |                                                                                                    |                                                                                                    | Baldos Transferencias y pago                                                                                                    | Baldos Transferencias y pagos Inversiones Otros productos                                                                                                    | Buldos Transferencias y pagos Inversiones Otinos productos Certiguración                                                                                                    |
| Dar de alta quenta.                | •                     | tarjeta, servicio, otros                         | Pago de servicios                                 |          |                                                                                                    |                                                                                                    | Beneralije) MARDANTONO BERLA                                                                                                    | Beneral(s) MATIONO BUTLANDA DCHOA                                                                                                    | Beneraliji MITOATONO BERLANDA DOHDA Úsine a                                                                                                    |
| tarjeta, servicio, otros           | Ingresa lo            | Modificar altas                                  | Indica los datos del pago y da clic en "Cont      | inuar".  |                                                                                                    |                                                                                                    | ¿Qué deseas hacer                                                                                                    | ¿Qué deseas hacer?                                                                                                    | ¿Qué deseas hacer?                                                                                                    |
| Modificar altas                    | Podrás transferir a o | Pagar impuestos                                  | Cuenta de retiro:                                 |          |                                                                                                    |                                                                                                    |                                                                                                    |                                                                                                    |                                                                                                    |
| Pagar Impuestos                    | Cuesta de relito:     | Comprobantes 🗸                                   | Cta. Cheques - 485                                |          | Disponible: \$ 6,597.95 🗸 🗸                                                                                                    | Disponible: \$ 6.597.95 🗸                                                                                                    | Disponible: \$ 6.597.95 V                                                                                                    | Disponible: \$ 6.597.95 V                                                                                                    | Disponible: \$ 6.597.95                                                                                                    |
| Comprobantes 🗸                     | Selecciona una opri   | GDMX                                             | Cuenta de depósito:                               |          |                                                                                                    |                                                                                                    | Dar de alta cuenta,<br>terjeta, servicio, otros                                                                                                    | Dar de atta cuenta,<br>terjeta, servicio, otros Pago de servici                                                                                                    | bar de alta cuenta,<br>terrieta, servicio, otros Pago de servicios                                                                                                    |
| CDMX                               |                       |                                                  | Prueba - ATT Servicio WS - ATT Servicio           | WS - Nûn | nero de Establacimiento: 8239 🗸 🗸                                                                                                    | nero de Establacimiento: 8239 🗸                                                                                                    | nero de Establecimiento: 8239 V                                                                                                    | nero de Establizimiento: 8239 V Hoddhicar attas Vitu pago ha sido episado.<br>Wenero de astorización 200                                                                        | nero de Establacimiento: 8289 V <u>Montrea et astronomiento:</u> 8289 V Montrea de astronomiento: 8289 V Montrea de astronomiento: 8                                                                                                    |
|                                    | Cuenta de deposito:   | Impuestos                                        | REFERENCIA :                                      |          |                                                                                                    |                                                                                                    | Pagar impuestos                                                                                                    | Pagar impuestos                                                                                                    | Pager impuestos                                                                                                    |
| Impuestos                          | Selecciona una ope    | Comprobante electrónico<br>de pago interbancarlo | 6526969693                                        |          |                                                                                                    |                                                                                                    |                                                                                                    | Comproantes Compromities                                                                                                    | Comproduites Canada Halos Canada Halos Canada Halos Canada Halos Canada Halos Halos |
|                                    |                       | (CEP)                                            | - Importe:                                        |          |                                                                                                    |                                                                                                    |                                                                                                    | Cuenta de depósito:                                                                                                    | CUBA Cuenta de dispósito: Prueito - ATT Servicio VIS - ATT<br>Servicio VIS - ATT                                                                                                    |
|                                    |                       | Ver movimientos de<br>BancaNet                   | S 2.00                                            |          |                                                                                                    |                                                                                                    | Converting adaptivity                                                                                                    | Námoro de establecimiento:                                                                                                    |                                                                                                    |
|                                    |                       | Dominiliar un pago                               |                                                   |          |                                                                                                    |                                                                                                    | do pago interferencente<br>(CEIP)                                                                                                    | de page intraducerte<br>(CEP) Detalle del pago                                                                                                    | de pago infastoancana<br>(CEP) Detalle del pago                                                                                                    |
|                                    |                       | bonnennir ur pilgo                               | Detalle del pago                                  | _        |                                                                                                    |                                                                                                    | Ver movimientos de<br>Bancalifet                                                                                                    | Ver movimientos de REFERENCIA :<br>BancalVet                                                                                                    | Ver mormsentos de REPERENCIA : 550055893<br>DancaNet                                                                                                    |
|                                    |                       |                                                  | CLIENTE: LAU                                      | R        | Autenticación                                                                                                    | Autenticación                                                                                                    | Autenticación Domiciliar un pago                                                                                                    | Autenticación Domiciliar un pago Custores                                                                                                    | Autenticación Domiestar un pago Collector Laur                                                                                                    |
|                                    |                       |                                                  | CUENTA: 5050                                      | 510      | Por tu seguridad, esta operación debe ser autonticada                                                                                             | Por tu seguridad, esta operación debe ser autonticada con tu NetKey.                                                                                                    | Por tu seguridad, esta operación debe ser autonticada con te NetKey.                                                                                                    | Por tu seguridad, esta operación debe ser autoriticade con te NetKey. CUENTA:                                                                                                   | Por tu seguridad, esta operación debe ser autoriticada con te NelKey. CUENTA: 50051                                                                                                    |
|                                    |                       |                                                  |                                                   |          | Ingresa en la dispositivo la clave que a continuación se mi<br>generará una clave dinámica que debes ingresar en el esp<br>De dis en "Continuar". | Ingresa en la dispositiva la clave que a continuación se muestra y presiona "EN<br>generará una clave dinámica que debes ingresar en el espacio en blanco.<br>De ob en "Continuar", | Ingress en lu dispositivo la clave que a continuación se muestra y presiona "EN<br>generará una clave dinámica que debes ingresar en el espacio en blanco.<br>Do cito en "Centinuar". | Ingense n'u dispasitivo al cive que a continuación se muestra y tresiona "EN<br>penerará una dave dihámica que debes ingresar en el espacio en blanco.<br>Da dis en "Contruar". | Ingesse in la dispisive la deve que a continuación se muestra y presiona "EX"<br>presenta una dara disámica que debes ingeser es el espacio en blanco.<br>Do dis en "Costenar".                                                                                                    |
|                                    |                       |                                                  | Continuar + Cancelar                              |          | CHALLENGE: 0633                                                                                                    | CHALLENGE: 06331655                                                                                                    | CHALLENGE: 06331655                                                                                                    | CHALLENGE: 06331655                                                                                                    | CHALLENGE: 06331655                                                                                                    |
|                                    | l                     |                                                  |                                                   | -        | Clave dinàmica:                                                                                                    | Glave dinámica:                                                                                                    | Clave dinámica:                                                                                                    | Clave dinámica:                                                                                                    | Clave dinámica:                                                                                                    |
|                                    |                       |                                                  |                                                   |          |                                                                                                    |                                                                                                    |                                                                                                    |                                                                                                    |                                                                                                    |
|                                    |                       |                                                  |                                                   |          |                                                                                                    |                                                                                                    |                                                                                                    |                                                                                                    |                                                                                                    |
|                                    |                       |                                                  |                                                   |          | + Gant                                                                                                    | + Ganoelar Gonti                                                                                                    | Ganselar     Gontinuar                                                                                                    | Cancelar Continuar                                                                                                    | ► Ganselar Gontinuar                                                                                                    |

Derechos Reservados <sup>©</sup>, en favor de AT&T Intellectual Property II, L.P., con domicilio en Nevada, Estados Unidos de América, 2020. La marca nominativa "AT&T"<sup>®</sup>, así como cualquier otra que sea con o sin diseño o mixta, son marcas registradas propiedad de AT&T Intellectual Property II, L.P.